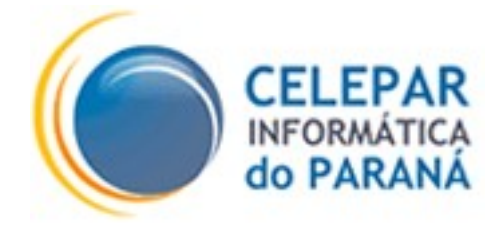

# PLATAFORMA DE DESENVOLVIMENTO PINHÃO PARANÁ

# MANUAL DE UTILIZAÇÃO DO CVS NO ECLIPSE

Agosto - 2007

#### Sumário de Informações do Documento

| Tipo do Do           | ocumento: Manual              |                                                                           |  |  |
|----------------------|-------------------------------|---------------------------------------------------------------------------|--|--|
| Título do I          | Documento: MANU               | AL DE UTILIZAÇÃO DO CVS NO ECLIPSE                                        |  |  |
| Estado do            | Documento: Elab               | orado                                                                     |  |  |
| Responsá             | veis: Natasha Kras            | suski Fortes, Leslie Harlley Watter                                       |  |  |
| Palavras-C           | Palavras-Chaves: cvs, Eclipse |                                                                           |  |  |
| Resumo:              |                               |                                                                           |  |  |
| Número de            | Número de páginas: 28         |                                                                           |  |  |
| Software utilizados: |                               |                                                                           |  |  |
| Versão               | Data                          | Mudanças                                                                  |  |  |
| 1.0                  | 07/06/2006                    |                                                                           |  |  |
| 2.0                  | 23/08/2007                    | Inclusão de Teoria e Passo a passo de criação e gerenciamento de branches |  |  |

# SUMÁRIO

| 1TEORIA                                                            | 4           |
|--------------------------------------------------------------------|-------------|
| 1.10 que é o CVS?<br>1.2 Funcionamento do CVS<br>1.3 Terminologia. | 4<br>4<br>5 |
| 2UTILIZAÇÃO DO CVS NO ECLIPSE                                      | 10          |
| 2.1 Configurando o repositório                                     | 10          |
| 2.2 Acessando um novo Projeto                                      | 14          |
| 2.3 Enviando arquivos para o CVS                                   | 21          |
| 2.4 Criando um Branch/Ramo                                         | 24          |

## **1 TEORIA**

#### 1.1 O que é o CVS?

O CVS, ou *Concurrent Version System* (Sistema de Versões Concorrentes), é um sistema de controle de versão que permite que se trabalhe com diversas versões de arquivos organizados em um diretório e localizados local ou remotamente, mantendo-se suas versões antigas e os logs (registros) de quem e quando manipulou os arquivos.

É especialmente útil para se controlar versões de um software durante seu desenvolvimento, ou para composição colaborativa de um documento.<sup>1</sup>

#### 1.2 Funcionamento do CVS

O CVS utiliza uma arquitetura <u>cliente-servidor</u>: onde um servidor armazena a versão atual do projeto e seu histórico, e os clientes se conectam a esse servidor para obter uma cópia completa do projeto, trabalhar nessa cópia e então devolver suas modificações.

Tipicamente, cliente e servidor devem estar conectados por uma rede local de computadores, ou pela <u>Internet</u>, mas o cliente e o servidor podem estar na mesma máquina se a configuração do CVS for feita de maneira a dar acesso a versões e histórico do projeto, apenas a usuários locais. O servidor geralmente executa em um sistema ao estilo <u>Unix/Linux</u>, enquanto o cliente CVS pode rodar qualquer <u>sistema operacional</u>.

Vários clientes podem editar cópias do mesmo projeto de maneira concorrente. Quando eles confirmam suas alterações, o servidor tenta fazer uma fusão (merge) delas. Se isso não for possível, por exemplo porque mais de um cliente tentou executar alterações na mesma linha do documento, o servidor apenas executa a primeira alteração e informa ao responsável pela segunda alteração que houve conflito, e que será necessário uma intervenção humana. Se a validação, alteração for bem sucedida, o número de versão de cada cliente arquivo envolvido é incrementado, e o servidor CVS escreve uma linha de observação (fornecida pelo usuário), com a data e o autor das alterações em seus arquivos de log.

Clientes podem comparar diferentes versões de um arquivo, pedir um histórico completo das

<sup>1</sup> Texto adaptado de http://pt.wikipedia.org/wiki/CVS

alterações, ou baixar uma determinada versão do projeto, ou de uma data específica, não necessariamente a versão mais atual.

Clientes também podem usar o comando "*update*" para manter suas cópias locais atualizadas com a última versão do servidor. Isso elimina a necessidade de se fazer diversos downloads de todo o projeto.

O CVS também pode manter diferentes estados do projeto. Por exemplo, uma versão do software pode ser um desses estados, usado para correção de bugs, enquanto outra versão, que está realmente sob desenvolvimento, sofrendo alterações e tendo novas funcionalidades implementadas, forma o outro estado.

#### 1.3 Terminologia

A terminologia do CVS considera um projeto (conjunto de arquivos relacionados) gerenciados pelo CVS como um **módulo**, que consiste em uma hierarquia de diretórios contendo os arquivos do projeto. Um servidor CVS pode gerenciar diversos módulos; ele armazena todos os módulos administrados por ele em seu **repositório**. A cópia do módulo que foi baixada para um cliente é chamada *cópia de trabalho* (ou *checkout*).

Abaixo, estão listados alguns termos em inglês, que fazem parte da terminologia CVS, e seu significado:

- *Import*: geralmente é usado para designar a criação de um módulo inteiro dentro de um repositório CVS através do *upload* de uma estrutura de diretórios.
- *Export*: é o *download* de um módulo inteiro a partir de um repositório CVS, sem os arquivos administrativos CVS. Módulos exportados, não ficam sob controle do CVS.

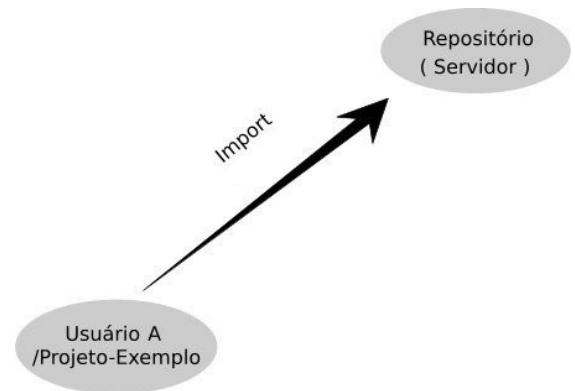

Import do Projeto para o Repositório no Servidor

- · Commit: envio das modificações feitas pelo usuário ao repositório CVS.
- *Update*: atualização da cópia local do trabalho através do download das modificações feitas por outros usuários no repositório.

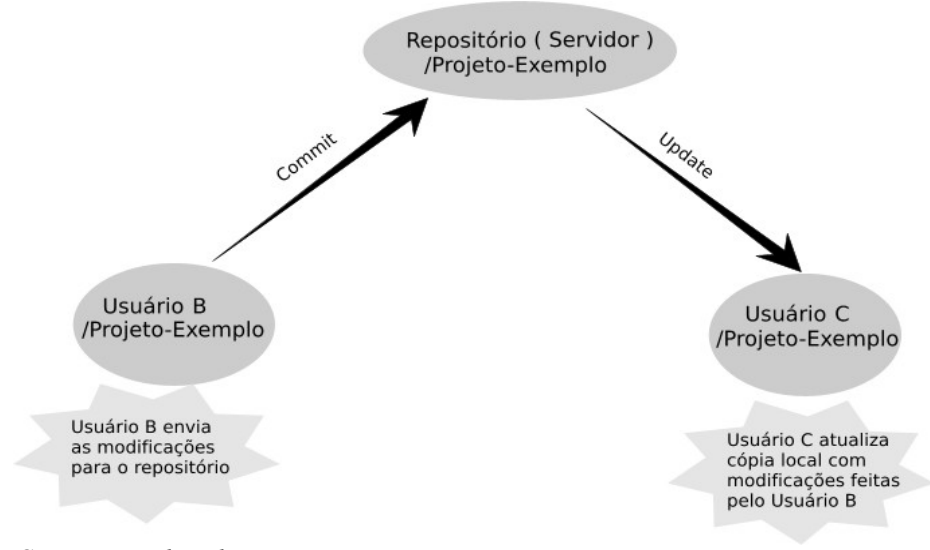

Commit e Update de projeto

• *Checkout*: normalmente é usado para denominar o primeiro *download* de um módulo inteiro a partir do repositório CVS.

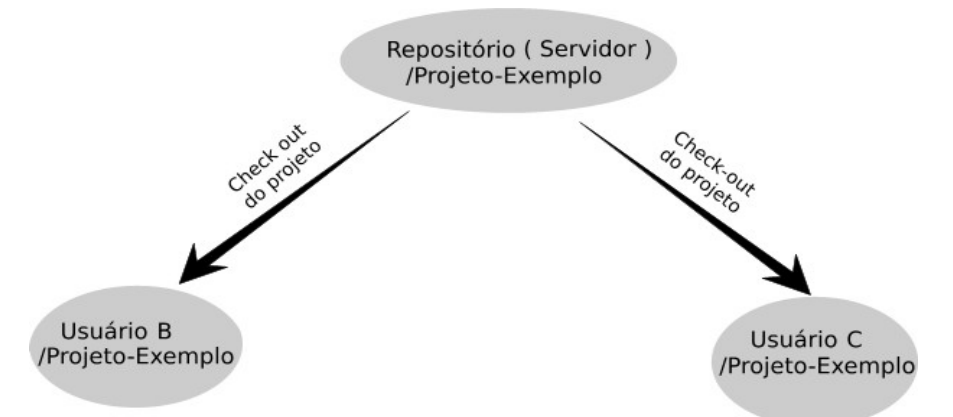

Checkout de Repositório a partir do Repositório no Servidor

- *Module*: é uma hierarquia de diretórios. Geralmente um projeto de software existe como um simples módulo dentro do repositório.
- *Release*: é a versão de um produto inteiro.

- *Revision*: é a numeração atribuída pelo CVS a cada modificação de um arquivo.
- *Tag*: é um nome simbólico dado para um conjunto de arquivos em um instante específico durante o desenvolvimento.

Geralmente uma tag é criada pelo projetista utilizando uma convenção para nomear as tags, a qual, poderá conter o nome do programa e ou o número da release. Então, por exemplo, o cvs 1.9 poderia ser nomeado como cvs1-9, cvs-1-9, cvs1\_9, enfim, dependerá da convenção adotada no projeto. A figura abaixo ilustra o efeito de uma tag no repositório.

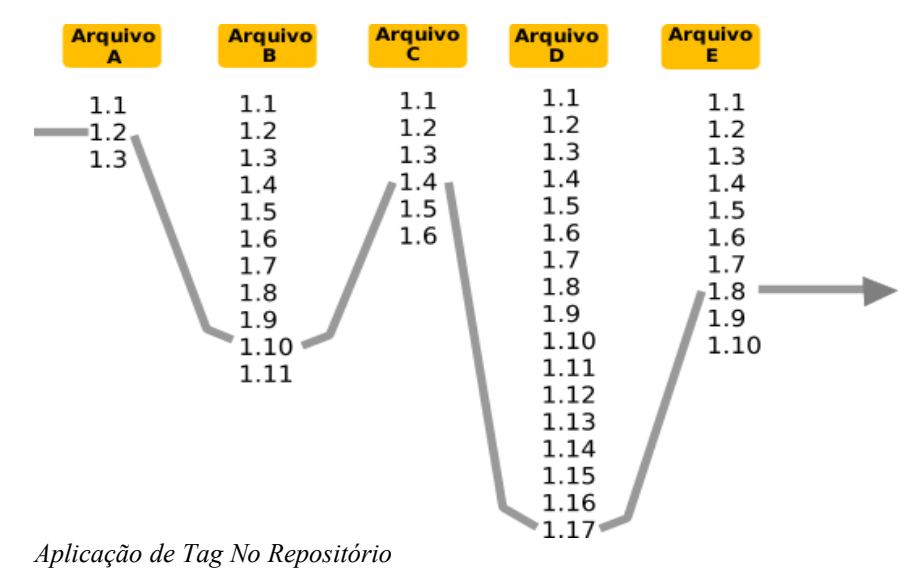

Observando em uma linha horizontal a aplicação de uma tag, tem-se o seguinte resultado:

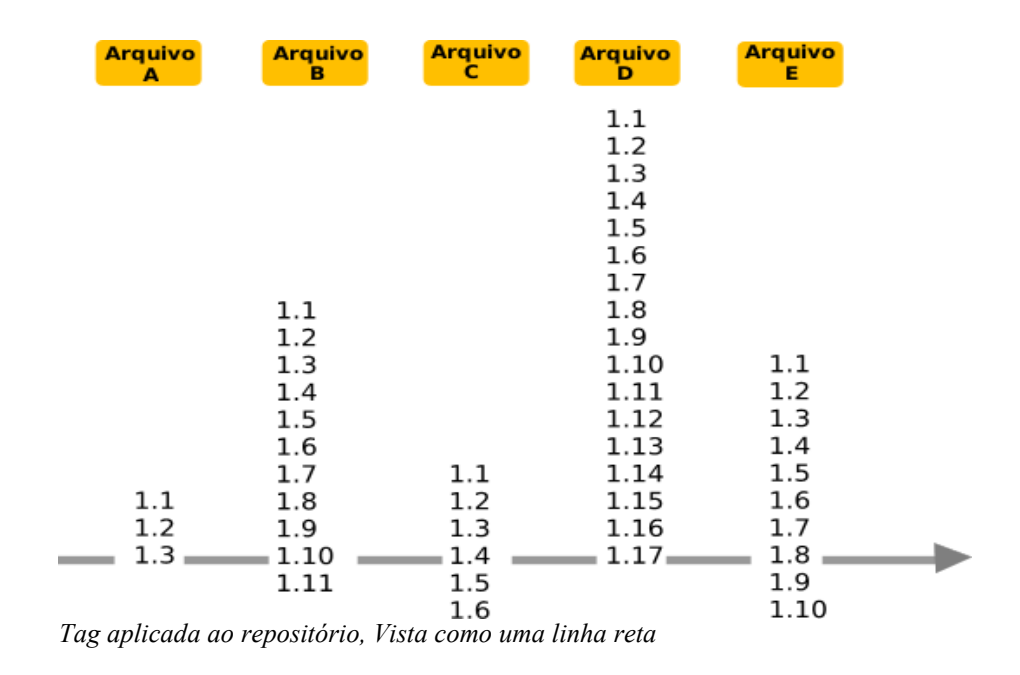

Ou seja, a tag aplicada refere-se aos arquivos: arquivo A versão 1.3, arquivo B versão 1.10, arquivo C versão 1.4, arquivo D versão 1.17. e arquivo E versão 1.8.

Dessa maneira obtém-se uma "foto" do repositório em determinado momento do desenvolvimento do produto.

• **Branch**: é uma ramificação no desenvolvimento, usada para descrever o processo de divisão dos arquivos de um projeto, em linhas de desenvolvimento independentes. Pode servir para teste de uma nova funcionalidade ou para projetos destinados a um cliente específico. É também chamado de ramo. A figura abaixo ilustra a criação de um novo branch do desenvolvimento, utilizado para aplicar correções de código, que a linha principal de desenvolvimento atual não comporta. Mais tarde essas correções aplicadas no branch criado, serão incorporadas à linha de desenvolvimento principal.

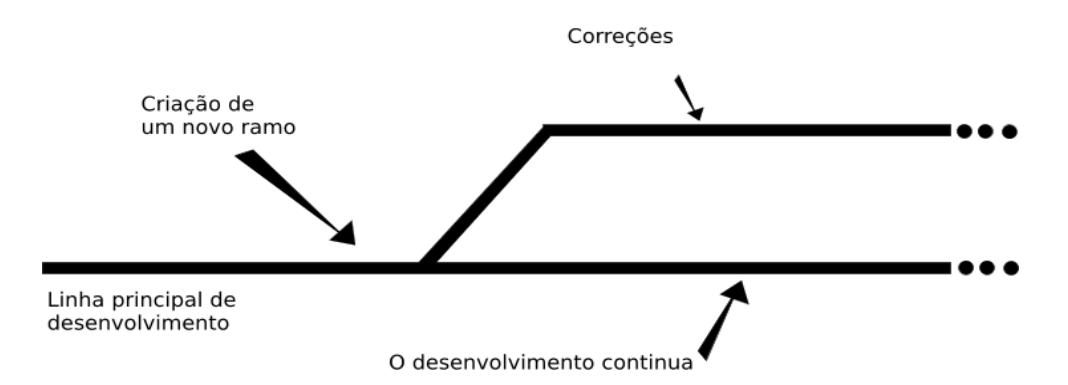

Uma outra fase onde a criação de um branch se faz necessária, é quando é preciso desenvolver uma nova funcionalidade que implica em um grande impacto no código atual. Sendo assim, cria-se um branch de desenvolvimento para essa funcionalidade nova e após finalizado o desenvolvimento dessa funcionalidade, incorpora-se o código do branch na linha de desenvolvimento principal. A figura abaixo indica o momento da criação do branch.

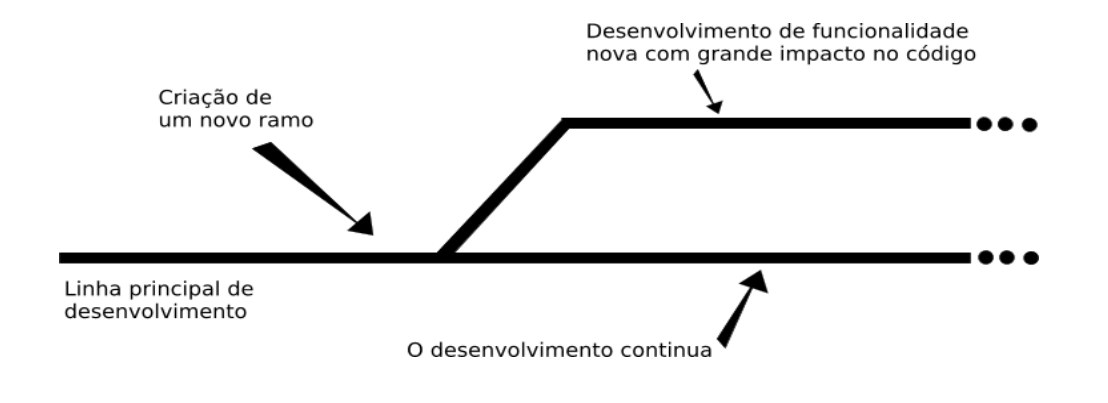

• *Merge*: é a fusão de modificações feitas por diferentes usuários na cópia local de um mesmo arquivo. Sempre que alguém altera o código, é necessário realizar um *update* antes do *commit*, de modo que seja feito o *merge* - ou a fusão - das mudanças.

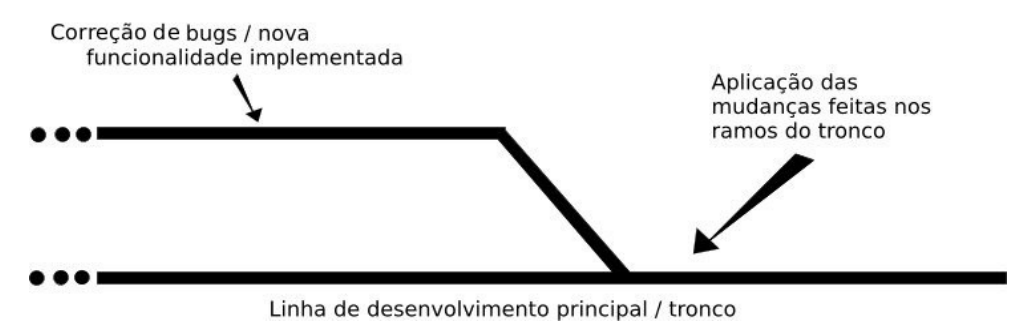

# 2 UTILIZAÇÃO DO CVS NO ECLIPSE

Para poder utilizar o CVS no Eclipse, algumas configurações são necessárias. Este documento tem como objetivo o passo a passo da configuração do CVS, dentro do Eclipse, e a navegação de arquivos baixados dele.

#### 2.1 Configurando o repositório

O Eclipse possui diversas perspectivas de trabalho. Para configurar o usuário do CVS é preciso ir na perspectiva do CVS conforme a figura *Abrindo Perspectiva CVS*:

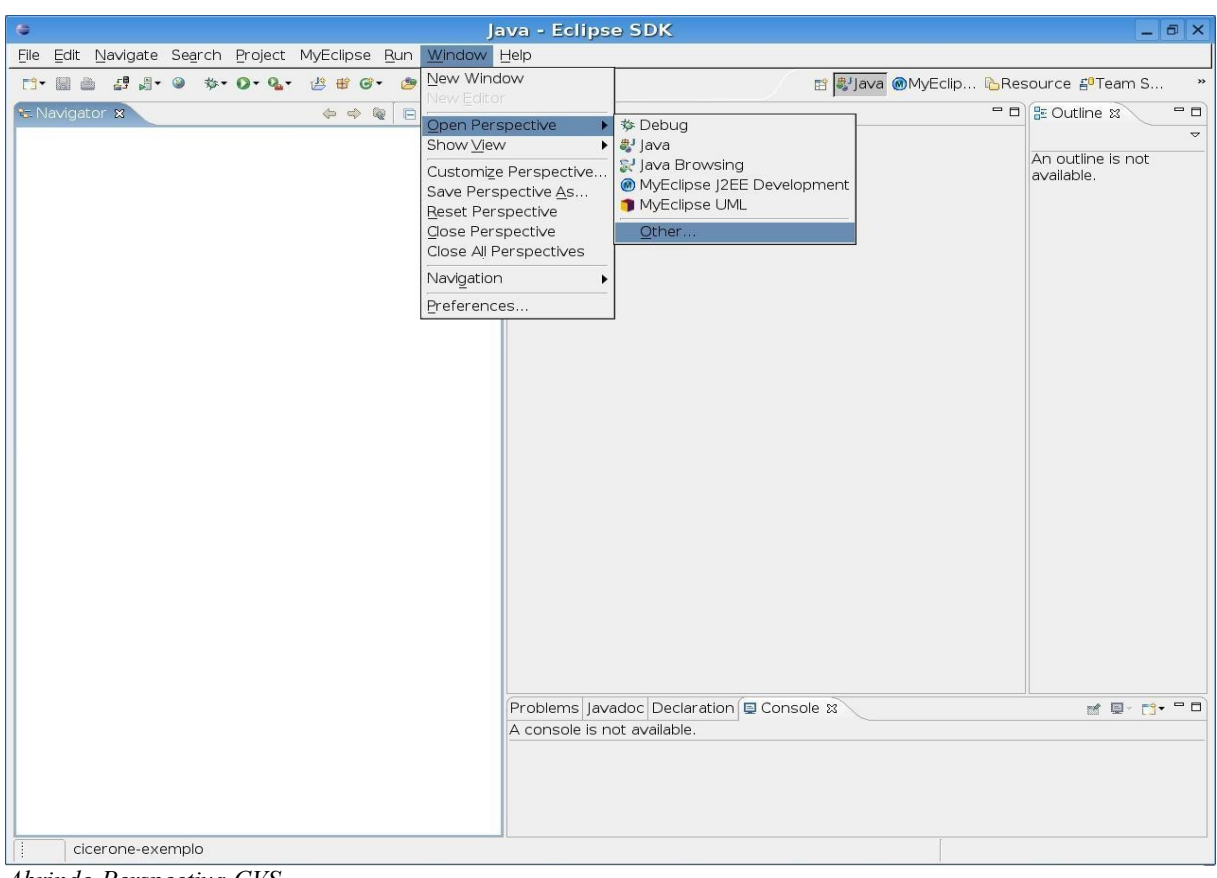

Abrindo Perspectiva CVS

Escolher a opção CVS Repository Exploring conforme ilustra a figura Selecionando Perspectiva:

|               | Select      | Perspec     | tive   |        | > |
|---------------|-------------|-------------|--------|--------|---|
| eus CV        | ′S Reposit  | ory Explor  | ing    |        |   |
| 参De           | bug         |             |        |        |   |
| <b>₿</b> Jav  | /a (default | )           |        |        |   |
| <b>≋</b> Jav  | /a Browsir  | ng          |        |        |   |
| °aJav         | /a Type Hi  | erarchy     |        |        |   |
| My            | Eclipse Da  | atabase Ex  | plorer |        |   |
| My            | Eclipse In  | nage Editor | ŝ      |        |   |
| <b>⊚</b> My   | Eclipse J2  | EE Develop  | oment  |        |   |
| 🇊 My          | /Eclipse Ul | МL          |        |        |   |
| <b>⊲</b> ⊳Plu | ıg-in Deve  | lopment     |        |        |   |
| PM            | ID          |             |        |        | - |
| Re            | source      |             |        |        | • |
|               | ow all      |             |        |        |   |
|               |             |             |        |        |   |
|               |             | OK          |        | Cancel |   |
|               |             |             |        |        | 5 |

Automaticamente o Eclipse carregará a perspectiva do CVS após o clique no botão *OK.* Dentro dessa perspectiva deve-se clicar com o botão direito dentro da aba *CVS Repositories* e escolher as opções *New ->Repository Location...* conforme indica a figura *Novo Repositório*:

| ľ | 👻 💭 🗢 CVS Repository Exploring - Eclipse SDK                                                                                                    |  |
|---|----------------------------------------------------------------------------------------------------|--|
|   | <u>E</u> ile <u>E</u> dit <u>N</u> avigate Search <u>P</u> roject MyEclipse CVS <u>R</u> un <u>W</u> indow <u>H</u> elp                                                                                                    |  |
|   | │ ᡛᡱᢦ                                                                                                    |  |
|   | Image: Image: Image |  |
|   | 🏠 💠 🗇 🤣 🧮 🎽                                                                                                    |  |
|   |                                                                                                    |  |
|   |                                                                                                    |  |
|   |                                                                                                    |  |
|   | New                                                                                                    |  |
|   | Refresh View                                                                                                    |  |
|   |                                                                                                    |  |

Novo Repositório

Após isso, aparecerá a tela *Add CVS Repository*, onde devem ser configurados: o endereço do servidor (*cvs.celepar.parana*), o diretório do cvs (*/p/CVS*), o usuário e a senha conforme exemplifica a figura *Configuração de Repositório*:

| 0                         | Add CVS Repository                                                                    |                 |
|---------------------------|---------------------------------------------------------------------------------------|-----------------|
| Add a new CV              | 'S Repository                                                                         |                 |
| Add a new C<br>view       | /S Repository to the CVS Repositories                                                 | CVS             |
| Location                  |                                                                                       |                 |
| Host:                     | cvs.celepar.parana                                                                    | <b>•</b>        |
| <u>R</u> epository p      | ath: /p/CVS                                                                           | <b>_</b>        |
| Authenticatio             | n                                                                                     |                 |
| User: r                   | natasha                                                                               | <b>_</b>        |
| Password:                 | ******                                                                                |                 |
| Connection                |                                                                                       |                 |
| <u>Connection</u> t       | ype: pserver                                                                          | <b>~</b>        |
| ⊙ Use defau               | ult port                                                                              |                 |
| O Use por <u>t</u> :      |                                                                                       | 4               |
| ⊡ <u>V</u> alidate co     | nnection on finish                                                                    |                 |
| Save pass                 | word                                                                                  |                 |
| A Saved pas is difficult, | swords are stored on your computer in a<br>but not impossible, for an intruder to rea | file that<br>d. |
|                           |                                                                                       |                 |
|                           |                                                                                       |                 |
|                           | Einish                                                                                | Cancel          |

Configuração do Repositório

Após preenchimento dos campos clicar no botão *Finish* para concluir a configuração do CVS.

## 2.2 Acessando um novo Projeto

Como explicado anteriormente, o Eclipse tem diversas perspectivas e a escolhida para

visualização de projetos é a Java. Para mudar para essa perspectiva é preciso escolher a opção *Java* (default) conforme ilustra a figura *Seleção de Perspectiva Java*:

| Select Perspective          | × |
|-----------------------------|---|
| ₿ CVS Repository Exploring  | - |
| ☆Debug                      |   |
| 💐 Java (default)            |   |
| 🕵 Java Browsing             |   |
| 🐕 Java Type Hierarchy       |   |
| HyEclipse Database Explorer |   |
| MyEclipse Image Editor      |   |
| MyEclipse J2EE Development  |   |
| MyEclipse UML               |   |
| ♣Plug-in Development        |   |
| F PMD                       | - |
| Resource                    | Ŧ |
| 🗆 Show all                  |   |
|                             | - |
| OK Cancel                   |   |

Seleção de Perspectiva Java

Para uma melhor visualização dos projetos, é necessário abrir a visão de navegação. Ela se encontra na opção *Window -> ShowView -> Navigator* de acordo com a figura *Visão Navegador*:

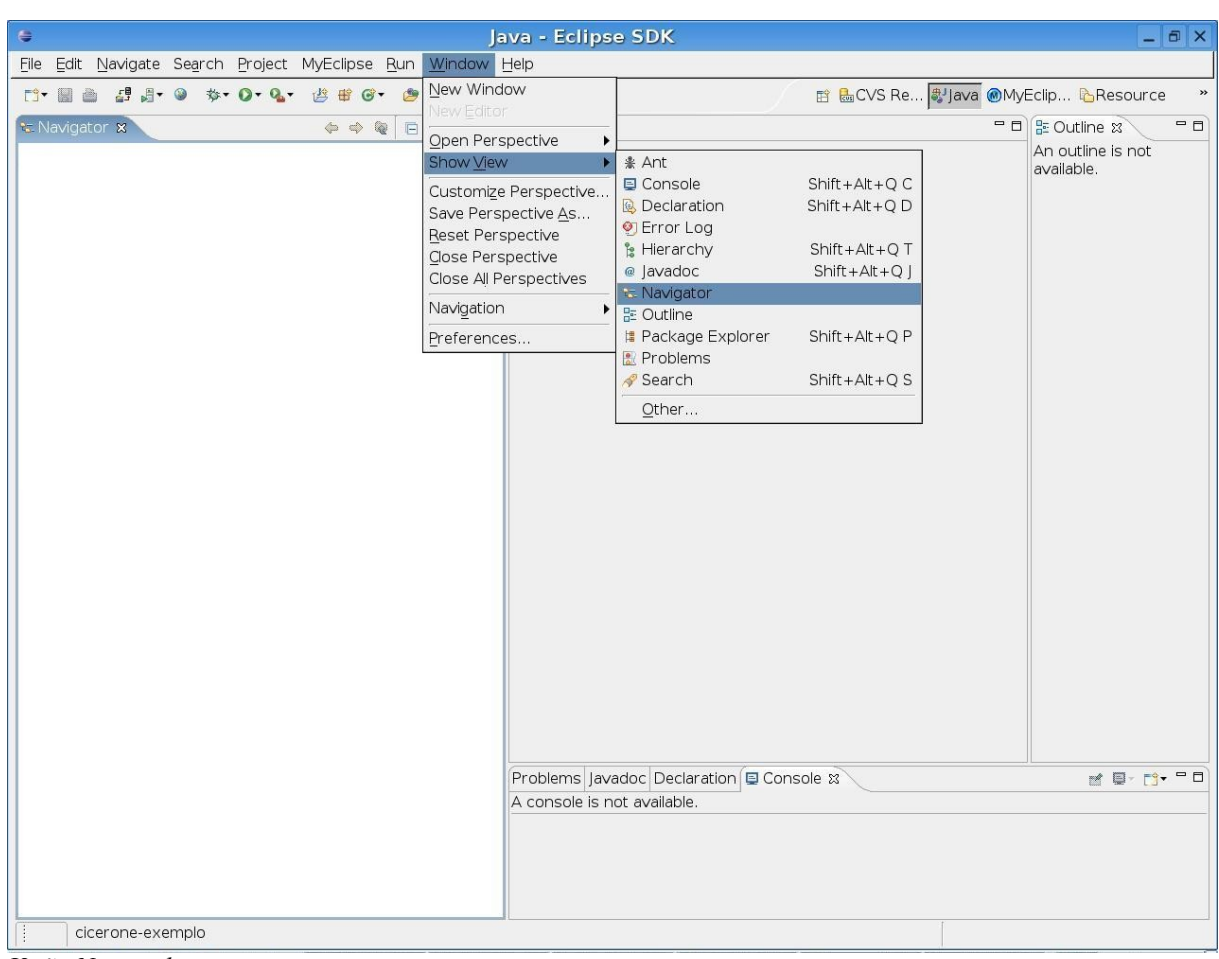

Visão Navegador

Uma nova aba *Navigator* irá aparecer, clique com o botão direito e em *New -> Project* conforme mostra a figura *Novo Projeto*:

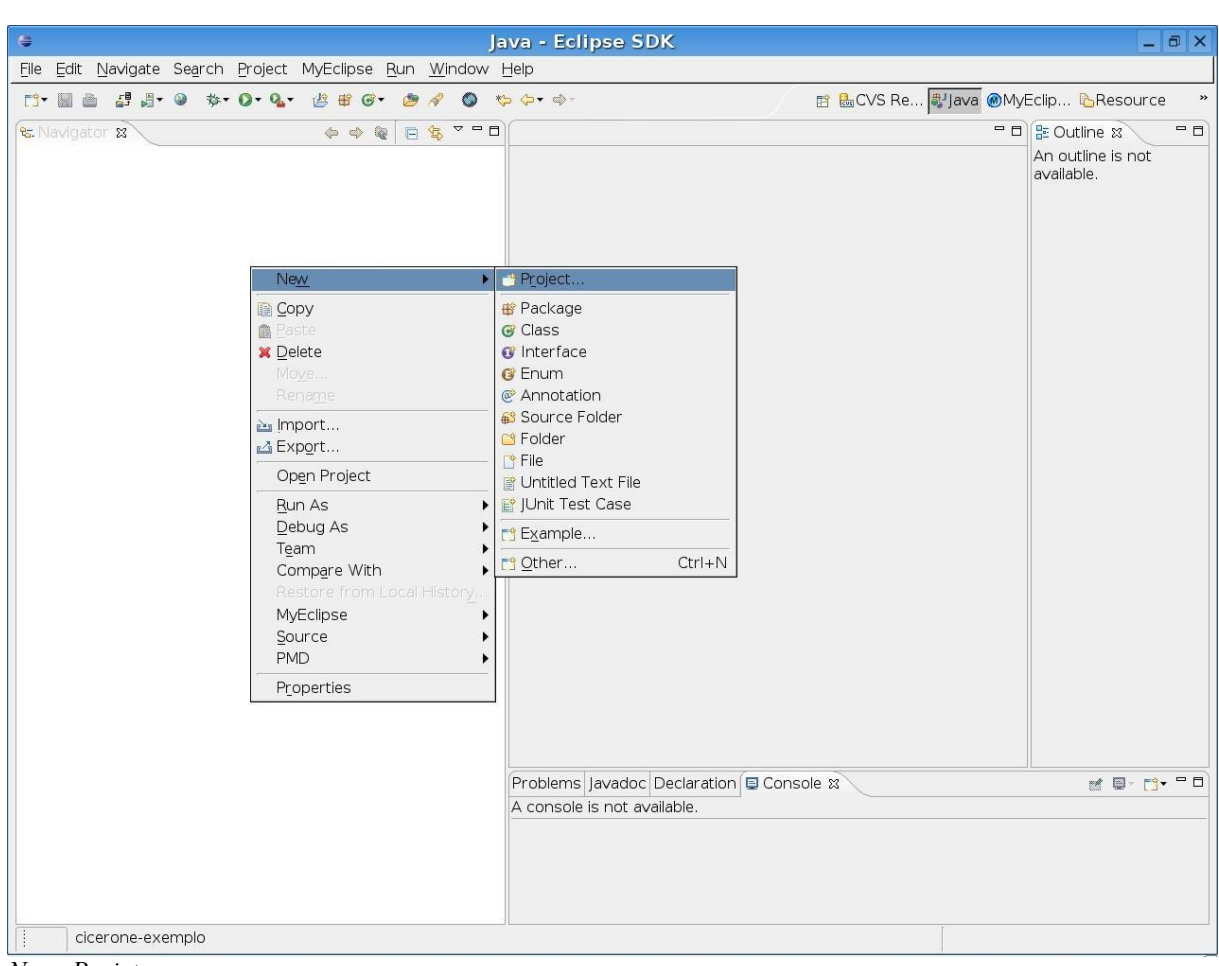

Novo Projeto

A tela da figura *Checkout do CVS* irá aparecer. Nela é preciso escolher a opção "Checkout Projects from CVS" e clicar em "Next".

| New Project                                                                        |        |
|------------------------------------------------------------------------------------|--------|
| Select a wizard                                                                    |        |
| Create a new project by checking out an existing<br>project from a CVS repository. |        |
| <u>W</u> izards:                                                                   |        |
| 🛃 Java Project                                                                     | 4      |
| ∦ Ja∨a Project from Existing Ant Buildfile                                         |        |
| 📽 Plug-in Project                                                                  |        |
| ▼ 🗁 CVS                                                                            |        |
| 对 Checkout Projects from CVS                                                       |        |
| ▶ 🗁 Ja∨a                                                                           |        |
| ▶ 😕 JBoss jBPM                                                                     | -      |
| □ Show All Wizards.                                                                | Ø      |
|                                                                                    |        |
|                                                                                    |        |
| ·                                                                                  |        |
| < <u>B</u> ack <u>N</u> ext > Einish                                               | Cancel |
|                                                                                    |        |

Checkout do CVS

Na tela seguinte, ilustrada na figura *Escolhendo Repositório*, mostra uma lista de repositórios (usuários configurados naquele Eclipse para acessar o CVS) e deve-se escolher o usuário para qual, o analista responsável pelo projeto, solicitou a permissão de acesso.

| <b>e</b>               | Chee                 | kout from CVS                        |        |
|------------------------|----------------------|--------------------------------------|--------|
| Checkout Projec        | ct from CVS Repos    | sitory                               | CVS    |
| Select an existi       | ng repository locat  | tion or create a new location.       |        |
| This wizard allo       | ws you to checkou    | ut projects from a CVS Repository.   |        |
| ⊖ <u>C</u> reate a new | v repository locatio | n                                    |        |
|                        | repository location  | n:                                   |        |
| 🟮 :pserver:nat         | ashak@cvs.celepa     | r.parana:/p/CVS                      |        |
|                        |                      |                                      |        |
|                        |                      |                                      |        |
|                        |                      |                                      |        |
|                        |                      |                                      |        |
|                        |                      |                                      |        |
|                        |                      |                                      |        |
|                        |                      |                                      |        |
|                        |                      |                                      |        |
|                        |                      |                                      |        |
|                        |                      |                                      |        |
|                        |                      |                                      |        |
|                        |                      |                                      |        |
|                        |                      |                                      | 1 1    |
|                        |                      | < <u>B</u> ack <u>N</u> ext > Finish | Cancel |

Escolhendo Repositório

Após clique no botão *Next* irá aparecer uma tela, ilustrada na figura *Escolhendo Projeto*, que lista todos os projetos contidos no CVS. Deve-se escolher o projeto que o analista requisitou autorização e clicar em "Finish".

| Checkout from CVS                                                              |            |
|--------------------------------------------------------------------------------|------------|
| Select Module                                                                  | CVS        |
| Select the module to be checked out from CVS                                   | -0-        |
|                                                                                |            |
| O Use specified module name:  gtf-cicerone                                     |            |
| • Use an existing module (this will allow you to browse the modules in the rep | ository)   |
|                                                                                | <b>_</b>   |
|                                                                                |            |
|                                                                                |            |
|                                                                                |            |
| ▶ ⊜atf-cicerone-exemplo                                                        |            |
| ≥gtreleerone exemple                                                           |            |
| ≥gtrissneette                                                                  |            |
| ▶ ⊱atf-escriba-adm                                                             |            |
| ▶ ≽atf-exemplo                                                                 |            |
| ▶ ≽qtf-gerador                                                                 |            |
| ▶                                                                              |            |
| ▶ 😕 gtf-pocket                                                                 | <b>*</b> 1 |
|                                                                                |            |
|                                                                                |            |
|                                                                                |            |
| < <u>B</u> ack <u>N</u> ext > <u>F</u> inish C                                 | Cancel     |
|                                                                                |            |

Escolhendo Projeto

Será criada na aba *Navigator* uma pasta com o nome do projeto. Dentro dela encontram-se todos os arquivos referentes a esse projeto. Para saber quando um determinado arquivo foi atualizado pela última vez, basta clicar com o botão direito em cima do arquivo e ir em *Team->Show Resource History* de acordo com a figura *Mostrando o Histórico*:

| 0                                                                                                    | Java - Eclipse SDK                                                                                        |                        | _ 8 X                |
|----------------------------------------------------------------------------------------------------|----------------------------------------------------------------------------------------------------|------------------------|----------------------|
| <u>File Edit Navigate Search Project MyEclip</u>                                                                                                    | e <u>R</u> un <u>W</u> indow <u>H</u> elp                                                                 |                        |                      |
| 📬 📓 🚔 🛃 🖉 🎯 🔅 🖗 🖉                                                                                                    | ể∙ 🅭 🖋 🔕 🎨 Ģ∙ ⇔-                                                                                          | 🖹 🗟 CVS Re 🐉 Java @MyB | Eclip 🔥 Resource 🛛 » |
| Elle Edit Navigate Search Project MyEclip         Image: Search Project MyEclip         Image: Search Project MyEclip         Image: Search Project MyEclip         Image: Search Project MyEclip         Image: Search Project MyEclip         Image: Search Project MyEclip         Image: Search Project         Image: Search Project MyEclip         Image: Search Project MyEclip         Image: Search Project MyEclip         Image: Search Project MyEclip         Image: Search Project MyEclip         Image: Search Project MyEclip         Image: Search Project MyEclip         Image: Search Project MyEclip         Image: Search Project Run As Discource         Image: Search Project Run As Discource         Image: Search Project Run As Discource         Image: Search Project Run As Discource         Image: Search Project Run As Discource         Image: Search Project Run As Discource         Image: Search Project Run As Discource         Image: Search Project Run As Discource         Image: Search Project Run As Discource         Image: Search Project Run As Discource         Image: Search Project Run As Discource         Image: Search Project Run As Discource         Image: Search Project Run As Discource         Image: Search Run As Discource | Run Window   Help                                                                                         | E CVS Re               | Eclip Resource *     |
| Replace With<br>MyEclipse<br>Source<br>Properties                                                                                                    | Add to Version Control     Add to .cvsignore     Change ASCII/Binary Property     Restore from Repository |                        |                      |
| gtf-cicerone/doc/analiseprojeto/protoc                                                                                                    | olo_s Show Editors                                                                                        |                        |                      |
|                                                                                                    | Edit                                                                                                    |                        |                      |

Mostrando Histórico

## 2.3 Enviando arquivos para o CVS

O procedimento de envio de arquivos para o CVS depende do usuário ter permissão de

gravação no CVS. Antes de enviar o arquivo é preciso atualizar o seus arquivos com o Eclipse. Para fazer isso é preciso clicar com o botão direito no arquivo e em *Refresh* conforme mostra a figura *Atualizando Área de Trabalho*:

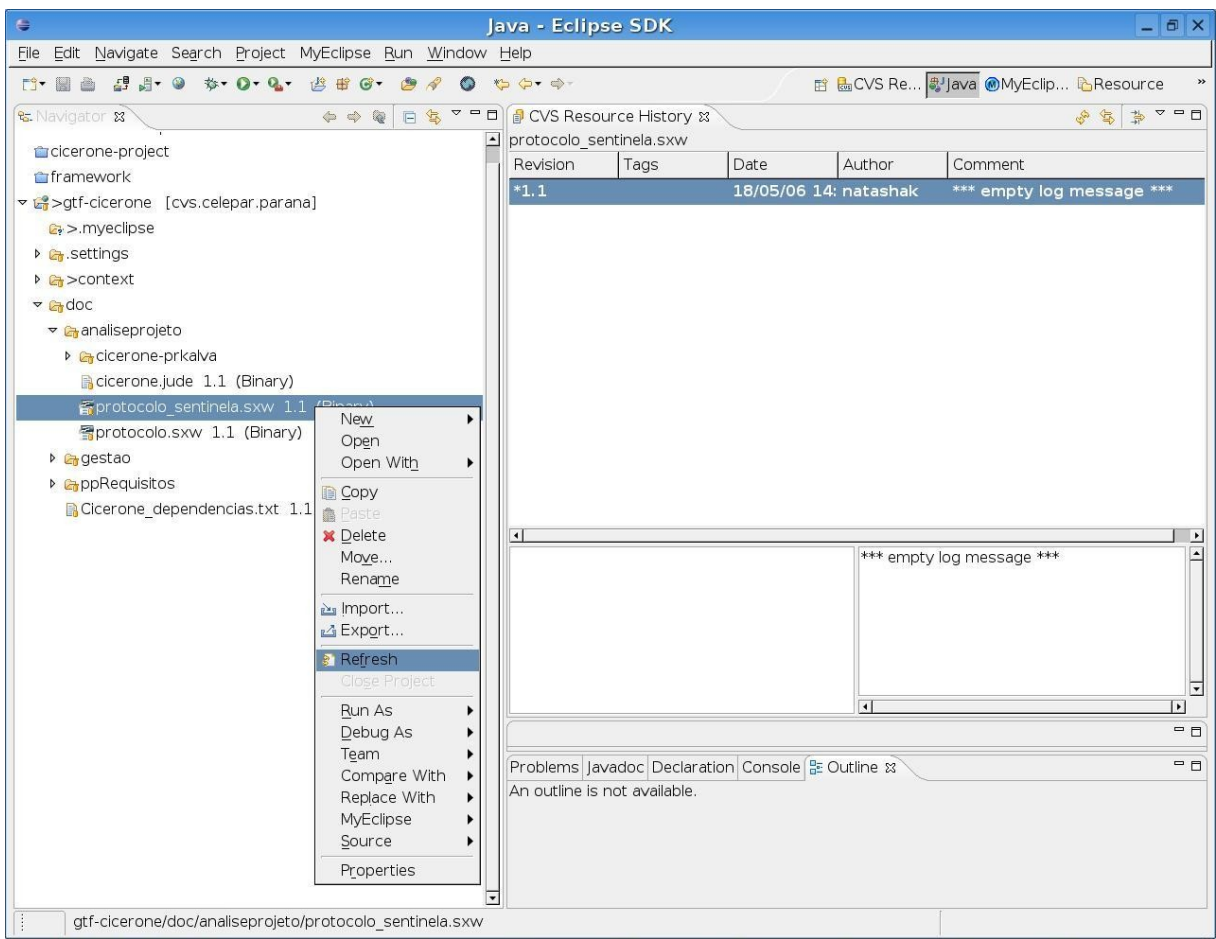

Atualizando Área de Trabalho

Para enviar o arquivo para o CVS é preciso clicar com o botão direito em cima do arquivo *Team->Commit* conforme a figura *Commit de Arquivo*:

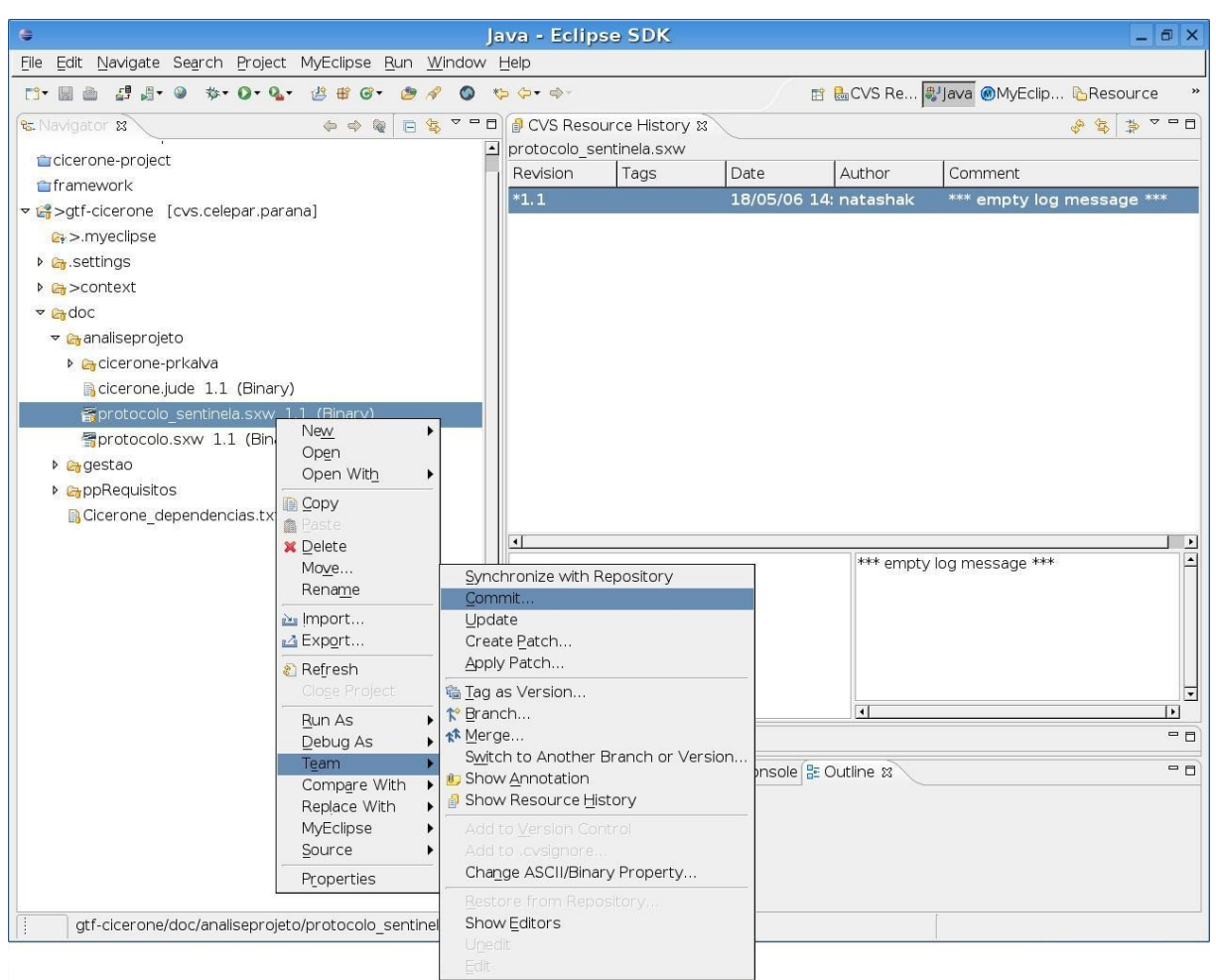

Commit de Arquivo

No próximo passo surgirá a janela encontrada na figura Mensagem de Commit.

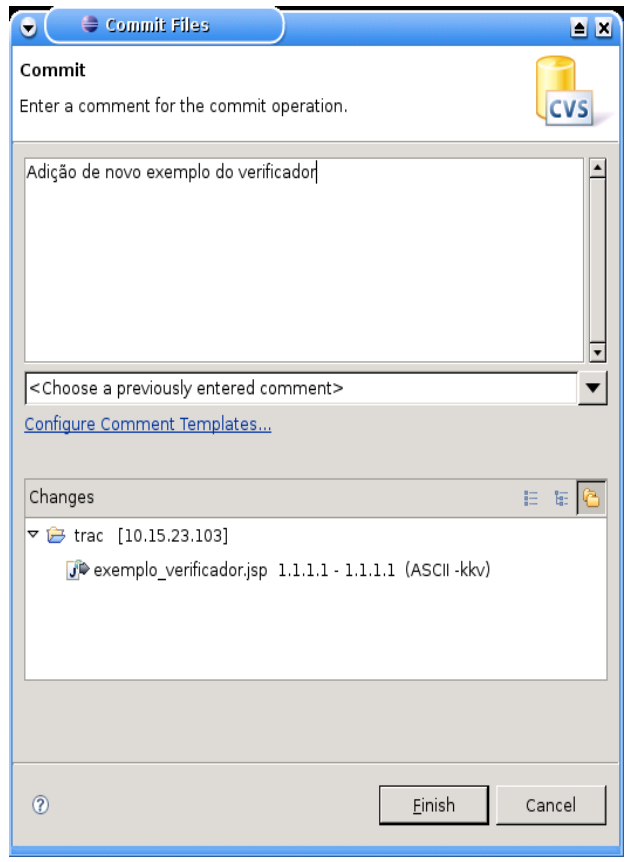

Mensagem de Commit

Observe que a primeira caixa de texto que aparece é utilizada para colocar uma mensagem que indica quais as modificações executadas neste commit. A caixa abaixo (*Changes*) indica quais foram os arquivos modificados.

#### 2.4 Criando um Branch/Ramo

A criação de um branch utilizando o eclipse, seguem alguns passos bem simples. O primeiro

| H Darle M             |                                         |           |                                     |
|-----------------------|-----------------------------------------|-----------|-------------------------------------|
| Н∎ Раск ⊷             | Hier                                    |           |                                     |
| \$ \$                 |                                         |           |                                     |
| ⊽ 🛱>trac b            | New                                     | •         |                                     |
| 📄 ajuda               | <br>Go <u>I</u> nto                     |           |                                     |
| 📄 atuali              | Open in New Window                      |           |                                     |
| 📑 atuali              | E Copy                                  | Ctrl+C    |                                     |
| 📄 deper               | Copy Qualified Name                     | Cuite     |                                     |
| 🔒 down                | Paste                                   | Ctrl+∨    |                                     |
| 🔒 dump                | X Delete                                | Delete    |                                     |
| 📑 dump                | Build Path                              | •         |                                     |
| 📑 estrui              | —<br>Refac <u>t</u> or                  | •         |                                     |
| Ji exem               | 🖂 Import                                |           |                                     |
| •                     | 🖾 Exp <u>o</u> rt                       |           | 📮 Console 🛿 Servers                 |
|                       | 🖉 Refresh                               | E5        | ime.                                |
|                       | Clo <u>s</u> e Project                  |           |                                     |
|                       | Bun As                                  |           |                                     |
|                       | Debug As                                | •         |                                     |
|                       | Profile As                              | •         |                                     |
|                       | T <u>e</u> am                           | •         | <u>S</u> ynchronize with Repository |
|                       | Comp <u>a</u> re With                   | •         | <u>C</u> ommit                      |
|                       | Replace With                            | •         | Update                              |
|                       | Restore from Local History<br>MyEclipse |           | Create <u>P</u> atch<br>Apply Patch |
|                       | PDE Tools                               | · · ·     |                                     |
|                       | PMD                                     | •         | Teresch                             |
| 4                     | Properties                              | Alt+Enter |                                     |
| ] <mark>⊡</mark> ∻ tr | au                                      |           | Switch to Another Branch or Version |
|                       |                                         |           | Add to Version Control              |
|                       |                                         |           | Add to .cvsignore                   |
|                       |                                         |           | Change ASCII/Binary Property        |
|                       |                                         |           | <u>R</u> estore from Repository     |
|                       |                                         |           | Show <u>E</u> ditors                |
|                       |                                         |           | <u>S</u> hare Project               |
|                       |                                         |           | <u>D</u> isconnect                  |

Criando um Branch

deles é, tendo o projeto no workspace, clicar com o *botão direito* do mouse sobre o nome do projeto e seguir a ordem: *Team -> Branch*.

A seguir, surgirá uma janela como a ilustrada abaixo:

| 👻 🗢 Create a new CVS Branch 🔷 🗶                                                             |  |  |  |  |
|---------------------------------------------------------------------------------------------|--|--|--|--|
| Creates a new branch and a starting point version.                                          |  |  |  |  |
| <u>B</u> ranch Name:                                                                        |  |  |  |  |
| branch-correcoes                                                                            |  |  |  |  |
| ☑ Start <u>w</u> orking in the branch                                                       |  |  |  |  |
| The version will provide a starting point for merging the branch back to the source branch. |  |  |  |  |
| Version Name:                                                                               |  |  |  |  |
| Root_branch-correcoes                                                                       |  |  |  |  |
|                                                                                             |  |  |  |  |
| OK         Cancel         Details >>                                                        |  |  |  |  |

Onde deverá ser informado o nome do branch. O eclipse automaticamente cria uma *tag* para identificar o ponto onde foi criado o branch. Note que o *check-box* "Start working in the branch" está selecionado por padrão. Dessa maneira, ao criar o branch começa-se a trabalhar nele.

A figura Trabalhando no Branch ilustra o branch recém criado.

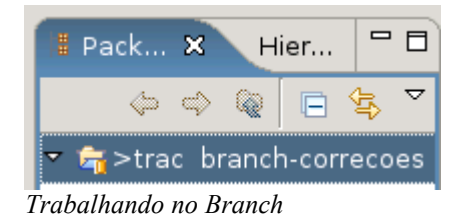

Comparando com a linha principal de desenvolvimento:

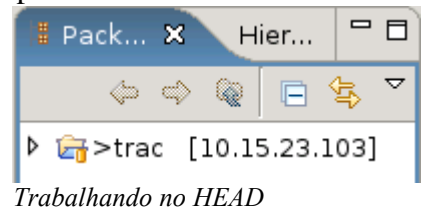

Observe que ao lado do nome do projeto o eclipse mostra o nome do ramo (*branch-correcoes*) ou o nome do servidor ([10.15.23.103]) caso esteja na linha principal de desenvolvimento (*HEAD*).

Após efetuar as modificações no branch, normalmente deseja-se fazer o *merge* ou agrupamento da funcionalidade/correção de bugs no projeto principal.

Para isso, deve-se clicar com o *botão direito* do mouse sobre o título do projeto e seguir os menus: *Team -> Merge*. Surgirá uma janela como indica a figura *Merge do Branch*:

| 👻 🚔 Merge                                           |                                             |
|-----------------------------------------------------|---------------------------------------------|
| Select the merge points                             | TP                                          |
| Specify the branch or version to be merged and the  | ne common base version.                     |
| Branch or version to be merged (end tag):           |                                             |
| branch-correcoes                                    | Br <u>o</u> wse                             |
| Common base <u>v</u> ersion (start tag):            |                                             |
| Root_branch-correcoes                               | Bro <u>w</u> se                             |
| • Preview the merge in the <u>s</u> ynchronize view |                                             |
| ☐ Merge non-conflicting changes and only prev       | view conflicts                              |
| O Perform the merge into the local workspace        |                                             |
|                                                     | <u>R</u> efresh Tags <u>C</u> onfigure Tags |
|                                                     |                                             |
|                                                     |                                             |
|                                                     |                                             |
| Ø                                                   | <u></u>                                     |
| Merge do Branch                                     |                                             |

0

Escolha o branch clicando no botão browse e a seguir no botão finish.

Pode ser necessário entretanto, trocar entre o *branch* criado e a linha de desenvolvimento principal (HEAD) do projeto.

Para isso, basta clicar com o *botão direito* do mouse sobre o título do projeto e clicar em: *Team -> Switch to Another Branch or Version* como ilustrado na figura *Trocando de Branch*.

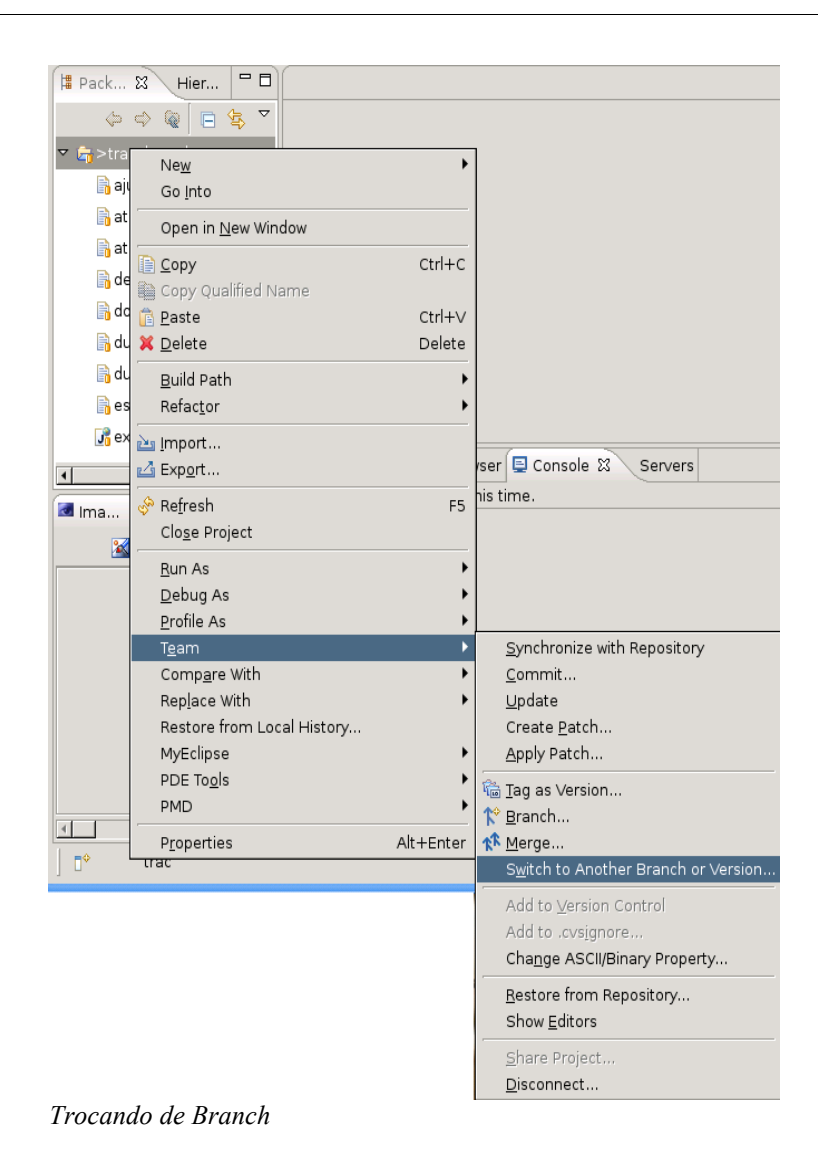

A seguir, selecionar o branch que se deseja tornar atual, ou ainda HEAD, caso desejar ir para a linha de desenvolvimento principal.

| 👽 🚔 Update                                                                   |          |  |
|------------------------------------------------------------------------------|----------|--|
| Select Tag                                                                   | CVS      |  |
| Select the tag for the update                                                | =0=      |  |
| $\bigcirc$ $\_$ Se the tag currently associated with the workspace resources |          |  |
| ● <u>S</u> elect the tag from the following list                             |          |  |
| Select a <u>t</u> ag (? = any character, <b>*</b> = any String):             |          |  |
|                                                                              |          |  |
| Matching tags:                                                               |          |  |
| 🕆 HEAD                                                                       |          |  |
| ▼ * Branches                                                                 |          |  |
| ↑ branch-correcoes                                                           |          |  |
| ▶ 👘 Versions                                                                 |          |  |
| <u>∎</u> Dates                                                               |          |  |
| lddbase                                                                      |          |  |
|                                                                              |          |  |
|                                                                              |          |  |
| <u>R</u> efresh Tags <u>C</u> onfigure Tags                                  | Add Date |  |
|                                                                              |          |  |
|                                                                              |          |  |
| ⑦ <u>E</u> inish                                                             | Cancel   |  |

Seleção do Projeto

Ao clicar no botão *Finish*, o projeto estará de volta à linha de desenvolvimento principal (*HEAD*)